Within Student Café, Students access all Assessment activities from My Activities  $\rightarrow$  Curricular

Within Parent Lounge, Parents access their student's Assessment Activities from Student Details → Curricular **Activities** 

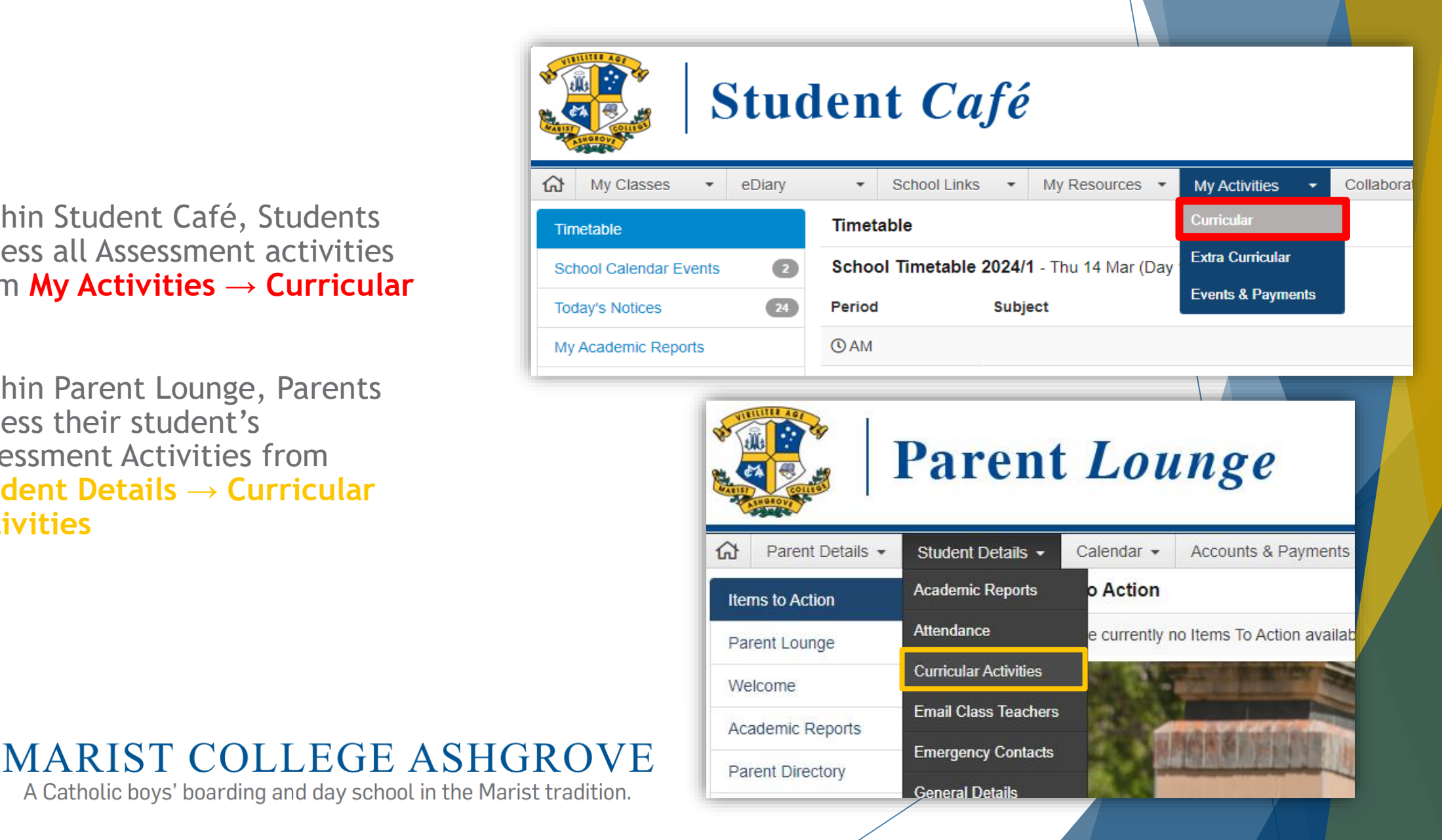

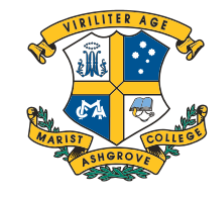

Here, Students and Parents can access and view all current and upcoming Assessment, including Activity Names, Group/Class, Due Dates and their Status.

The Activities can be filtered by Class, Completion and Year.

Additionally, here, Parents with multiple students can select from each of their students.

| ₩ Classes • eDiary • School Links                                                                                                    | My Resources      My Activities | <ul> <li>Collaborate</li> </ul> | <ul> <li>My History</li> </ul> | •          |            |           |                                                                                    |  |  |
|----------------------------------------------------------------------------------------------------|---------------------------------|---------------------------------|--------------------------------|------------|------------|-----------|------------------------------------------------------------------------------------|--|--|
| Curricular Activities                                                                                                    |                                 |                                 |                                |            |            | C Refresh | <ul> <li>✓ My Classes</li> <li>✓ My Activities</li> <li>2024</li> <li>✓</li> </ul> |  |  |
| Activity Name                                                                                                    | Group                           | Homework                        | Assessable                     | Start Date | Draft Date | Due Date  | Status                                                                             |  |  |
| contractor contractor and the                                                                                                    | 10 English 10 9                 | N                               | Y                              | 1000000    |            | 100000000 | Preview                                                                            |  |  |
| to see to come to come                                                                                                    | 10 Biology 10 2                 | Ν                               | Y                              |            |            |           | Preview                                                                            |  |  |
| (annuality)                                                                                                    | 10 Music 10 1                   | Ν                               | Y                              |            |            |           | Not Submitted (Draft)                                                              |  |  |
| Information, Managerer, Statements, Taxa                                                                                                    | 10 Music 10 1                   | Ν                               | Y                              |            |            |           | Not Submitted (Draft)                                                              |  |  |
| Numeric Constraint                                                                                                    | 10 Biology 10 2                 | Ν                               | Y                              |            |            |           | Preview                                                                            |  |  |
| Passer 1 suggested                                                                                                    | 10 Economics 10 2               | Ν                               | Y                              |            |            |           | Preview                                                                            |  |  |
| connection                                                                                                    | 10 Music 10 1                   | Ν                               | Y                              |            |            |           | Not Submitted (Final)                                                              |  |  |
| Lannahite .                                                                                                    | 10 Music 10 1                   | Ν                               | Ν                              |            |            |           | Not Completed                                                                      |  |  |
| to see the cost of the second second s                                                                                                    | 10 Digital Solutions 10 1       | Ν                               | Y                              |            |            |           | Not Completed                                                                      |  |  |
| CONTRACTOR                                                                                                    | 10 General Mathematics 10 1     | Ν                               | Y                              |            |            |           | Not Completed                                                                      |  |  |
| #11 Personalities Annalities Presentation                                                                                                    | 10 English 10 9                 | Ν                               | Y                              |            |            |           | Submitted (Final)                                                                  |  |  |
| ALCONOM: A LODGE AND A LODGE AND A | 10 Biology 10 2                 | Ν                               | Y                              |            |            |           | Not Completed                                                                      |  |  |
| CONTRACTOR AND                                                                                                    | 10 Economics 10 2               | Ν                               | Y                              |            |            |           | Not Completed                                                                      |  |  |
| summer, it is a lar                                                                                                    | 10 RE 1 10 1                    | Ν                               | Y                              |            |            |           | Submitted (Final)                                                                  |  |  |

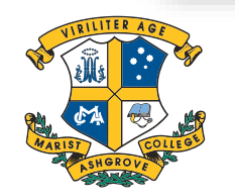

MARIST COLLEGE ASHGROVE

Upon selecting a <u>completed</u> Assessment, Students and Parents will be able to view Activity Resources (Task and Criteria sheets), Submissions, and any Feedback, Results and Comments.

| Curricular Activities > File Submission Activity                                                                                                    |                          |           |                           |                  |         |  |  |
|----------------------------------------------------------------------------------------------------|--------------------------|-----------|---------------------------|------------------|---------|--|--|
| Activity Outline                                                                                                    |                          |           | Activity Resources        |                  | A       |  |  |
| Recorded Ted Talk                                                                                                    |                          |           | FA1GeneralEnglish2023     |                  | ۵       |  |  |
|                                                                                                    |                          |           | FA1GeneralEnglish2023ISMG |                  | ٥       |  |  |
| Activity Files                                                                                                    |                          |           |                           |                  |         |  |  |
|                                                                                                    |                          |           |                           |                  |         |  |  |
| Date                                                                                                    | Submission Type          | File Name | Word Count                | Plagiarism Score | Actions |  |  |
|                                                                                                    | Draft - Student          |           |                           |                  | Ľ       |  |  |
| Contraction of the second second second second second second second second second second second second second s                                                                                                    | Draft - Teacher Feedback |           |                           |                  | D       |  |  |
|                                                                                                    | Final - Student          |           |                           |                  | Ľ       |  |  |
| And a second second sec | Final - Assessed Rubric  | 1         |                           |                  | Ľ       |  |  |
| Assessment                                                                                                    |                          |           |                           |                  |         |  |  |
| Assessment Criteria                                                                                                    |                          |           |                           | Result           | Percent |  |  |
| Knowledge                                                                                                    |                          |           |                           |                  |         |  |  |
| Organisation                                                                                                    |                          |           |                           |                  |         |  |  |
| Textual                                                                                                    |                          |           |                           |                  |         |  |  |
| Activity Total Score                                                                                                    |                          |           |                           |                  | -       |  |  |
| Comments                                                                                                    |                          |           |                           |                  |         |  |  |
| Well done I thought you had a good understanding on tone and spoke quite clearly and well-paced throughout. For Term 4, ensure that your arguments flow on from each other effectively by using cohesive devices. On top of this, ensure you pick the best material possible to reinforce your main idea.                                                                                                    |                          |           |                           |                  |         |  |  |

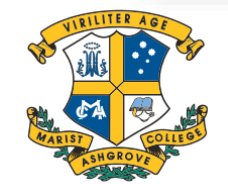

MARIST COLLEGE ASHGROVE

Alternatively, upon selecting an <u>uncompleted</u> Assessment, Students will instead see **two upload boxes under** Activity Files\*. After Attaching their files, students select the Green Button to upload <u>and</u> mark this assessment as complete.

Parents cannot upload Assessment and will see nothing.

If a mistake has been made after submitting but before the Due Date, Students can select the Red Button in the top right of the screen to reopen the completed submission.

This allows them to remove, attach more files, or resubmit, if necessary. Ensure to select **Complete Activity** once finished.

\* - Some Assessments have no upload or are submitted elsewhere. Consult your Teacher if you are unsure.

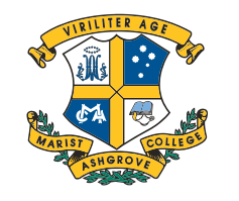

MARIST COLLEGE ASHGROVE

| opload the file(3) for the Fi |                                                                    |  |
|-------------------------------|--------------------------------------------------------------------|--|
| Attach a file(s)              | ⑦ Drop file here - or -                                            |  |
|                               | + Choose                                                           |  |
| Attach from the cloud         |                                                                    |  |
|                               |                                                                    |  |
|                               | Erowse                                                             |  |
|                               | + Upload File(s) or Upload File(s) and Complete Activity           |  |
|                               |                                                                    |  |
|                               |                                                                    |  |
|                               |                                                                    |  |
|                               |                                                                    |  |
| ( Back                        | Oops I'm not finished, reopen Completed Draft                      |  |
| < Back                        | Oops I'm not finished, reopen Completed Draft                      |  |
| < Back                        | Oops I'm not finished, reopen Completed Draft                      |  |
| < Back                        | Oops I'm not finished, reopen Completed Draft                      |  |
| < Back                        | Oops I'm not finished, reopen Completed Draft                      |  |
| < Back                        | Oops I'm not finished, reopen Completed Draft<br>Complete Activity |  |

For further Help, your **Teacher's email** can be found at the top of the page, under Activity Details:

| Curricular Activities > File Submission Activity |                                |                 |                 |                                                                                                    |   |
|--------------------------------------------------|--------------------------------|-----------------|-----------------|----------------------------------------------------------------------------------------------------|---|
| Activity Details                                 |                                |                 |                 |                                                                                                    |   |
| Activity Name                                    | IA2 Persuasive Spoken Response | Group           | 11 English 11 1 |                                                                                                    |   |
| Start Date                                       |                                | Activity Status | Assessed        | ✓                                                                                                    |   |
| Draft Date                                       |                                | Teacher         |                 | the second second second second second second second second second second second second second second second s |   |
| Due Date                                         |                                |                 |                 |                                                                                                    |   |
|                                                  |                                |                 |                 |                                                                                                    |   |
| Activity Outline                                 |                                |                 |                 | Activity Resources                                                                                             |   |
| Triple J Hack Program                            |                                |                 |                 | IA2GeneralEnglishISMG2023                                                                                      | D |
|                                                  |                                |                 |                 | IA2GeneralEnglishTaskSheet                                                                                     | ۵ |
|                                                  |                                |                 |                 |                                                                                                    |   |

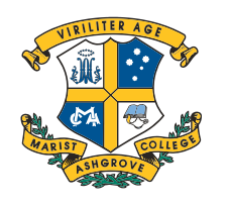

MARIST COLLEGE ASHGROVE